# ZLXp-E1/E2/E3 PCI Graphics Options

# Owner's Guide

Order Number: EK-T2424-OG. A01

Digital Equipment Corporation Maynard, Massachusetts

#### First Printing, July, 1994

Digital Equipment Corporation makes no representations that the use of its products in the manner described in this publication will not infringe on existing or future patent rights, nor do the descriptions contained in this publication imply the granting of licenses to make, use, or sell equipment or software in accordance with the description.

 $^{\odot}$  Digital Equipment Corporation 1994. All rights reserved. Printed in U.S.A.

The following are trademarks of Digital Equipment Corporation: Alpha AXP, AXP, DEC, DEC Open3D, Digital, OpenVMS, VAX DOCUMENT, VMS, and the DIGITAL logo.

OSF/1 is a registered trademark of Open Software Foundation, Inc.

Microsoft is a registered trademark, and Windows and Windows NT, are trademarks of Microsoft Corporation.

All other trademarks and registered trademarks are the property of their respective holders.

S2529

This document was prepared using VAX DOCUMENT Version 2.1.

#### **FCC NOTICE:** FCC ID: A09-PBXGA and A09-PBXGB

This device complies with Part 15 of the FCC Rules. Operation is subject to the following conditions:

- 1. This device may not cause harmful interference, and
- 2. This device must accept any interference received, including interference that may cause undesired operation.

This equipment has been tested and found to comply with the limits for a Class B digital device, pursuant to Part 15 of the FCC Rules. These limits are designed to provide reasonable protection against harmful interference in a residential installation. Any changes or modifications made to this equipment may void the user's authority to operate this equipment.

This equipment generates, uses, and can radiate radio frequency energy and, if not installed and used in accordance with the instruction manual, may cause harmful interference to radio communications. However, there is no guarantee that interference will not occur in a particular installation. If this equipment does cause harmful interference to radio or television reception, which can be determined by turning the equipment off and on, the user is encouraged to try to correct the interference by one or more of the following measures:

- Reorient or relocate the receiving antenna.
- Increase the separation between the equipment and receiver.
- Connect the equipment into an outlet on a circuit different from that to which the receiver is connected.
- Consult the dealer or an experienced radio/TV technician for help.

The video and stereo cable ports should be connected with only shielded data cables with an external ferrite bead over the cable. When either of these ports is connected with cables without such a ferrite bead, additional ferrite beads shall be clamped over these cables next to the cable connector.

# Contents

| Guide Overview                       | 1  |
|--------------------------------------|----|
| Purpose                              | 1  |
| Contents                             | 1  |
| Conventions                          | 1  |
| Module Overview                      | 2  |
| Description                          | 2  |
| Version Information                  | 2  |
| Software                             | 3  |
| Limitations                          | 3  |
| Features                             | 3  |
| Frequency Switch                     | 5  |
| Description                          | 5  |
| Switch Settings                      | 6  |
| Switch Settings and Monitor Values   | 7  |
| Module Installation                  | 9  |
| Procedure                            | 9  |
| Confirming Proper Installation       | 12 |
| Procedure                            | 12 |
| Troubleshooting                      | 12 |
| Stereo Viewing                       | 13 |
| Description                          | 13 |
| Stereo Cable                         | 13 |
| Stereo Monitor                       | 13 |
| Appendix A — Module Specifications   | 14 |
| Physical Specifications              | 14 |
| Environmental Specifications         | 14 |
| Appendix B — Cabling Information     | 15 |
| Cable Options                        | 15 |
| Appendix C — For Digital Service Use | 16 |
| Introduction                         | 16 |
| FRU/Order Numbers                    | 16 |

# Index

# Figures

| 1 | ZLXp-E1 Graphics Option | 3  |
|---|-------------------------|----|
| 2 | ZLXp-E2 Graphics Option | 4  |
| 3 | ZLXp-E3 Graphics Option | 4  |
| 4 | ZLXp-E Frequency Switch | 5  |
| 5 | ZLXp-E Installation     | 11 |

# Tables

| 1 | Module Versions                                  | 2  |
|---|--------------------------------------------------|----|
| 2 | Compatible Software Versions                     | 3  |
| 3 | Module Features                                  | 4  |
| 4 | Switch Settings                                  | 6  |
| 5 | Switch Settings and Monitor Values               | 7  |
| 6 | ZLXp-E1/E2/E3 PCI Graphics Options Weight and    |    |
|   | Dimensions                                       | 14 |
| 7 | ZLXp-E1/E2/E3 PCI Graphics Options Environmental |    |
|   | Specifications                                   | 14 |
| 8 | Cable Options                                    | 15 |
| 9 | Module FRUs                                      | 16 |

Guide Overview

# **Guide Overview**

| Purpose     | This guide provides general information on the ZLXp-E1/E2/E3<br>PCI Graphics Options (PBXGA–AA/AN/BA/BN/CA/CN). This<br>information is independent of the hardware platform. For<br>specific information regarding your hardware platform, refer to<br>your system documentation. |                                                                                                    |  |  |  |
|-------------|----------------------------------------------------------------------------------------------------|----------------------------------------------------------------------------------------------------|--|--|--|
| Contents    | The following information is included in this guide:                                                                                                    |                                                                                                    |  |  |  |
|             | Module descript                                                                                                    | ion                                                                                                    |  |  |  |
|             | Frequency swite                                                                                                    | ch settings and monitor values                                                                                                    |  |  |  |
|             | Module installat                                                                                                    | tion                                                                                                    |  |  |  |
|             | Confirming prop                                                                                                    | per installation                                                                                                    |  |  |  |
|             | Stereo viewing                                                                                                    |                                                                                                    |  |  |  |
|             | Module specifications                                                                                                    |                                                                                                    |  |  |  |
|             | Cabling information                                                                                                    |                                                                                                    |  |  |  |
|             | • Field Replaceab                                                                                                    | le Unit (FRU) order numbers                                                                                                    |  |  |  |
| Conventions | The following conve                                                                                                    | entions are used in this guide:                                                                                                    |  |  |  |
|             | lowercase bold                                                                                                    | Lowercase bold letters indicate a command<br>that you must enter exactly as shown. For<br>example: the <b>show config</b> command. |  |  |  |
|             | CAUTION                                                                                                    | Cautions provide information to prevent<br>damage to equipment or software. Read<br>these carefully.                               |  |  |  |
|             | Important                                                                                                    | Important notations provide information to allow your system to work properly.                                                     |  |  |  |
|             | Note                                                                                                    | Notes contain additional information that you should be aware of.                                                                  |  |  |  |
|             | DEC OSF/1 AXP                                                                                                    | This designation represents the DEC OSF/1 AXP operating system.                                                                    |  |  |  |

## **Module Overview**

**Description** The ZLXp-E1/E2/E3 PCI graphics options are PCI Local Bus options that generate high-resolution, 2- and 3-dimensional color graphics. Application programs can utilize these graphics to render mechanical CAD, molecular modeling, scientific visualization, simulation, animation, and other graphical information.

# VersionTable 1 provides information about this version of theInformationZLXp-E1/E2/E3 PCI graphics options.

#### Table 1 Module Versions

| OpenVMS AXP<br>DEC OSF/1 AXP<br>Order No. | Microsoft®<br>Windows NT™<br>Order No.                                        | Planes                                                                                                    | Memory                                                                                                    |
|-------------------------------------------|-------------------------------------------------------------------------------|----------------------------------------------------------------------------------------------------|----------------------------------------------------------------------------------------------------|
| PBXGA-AA                                  | PBXGA-AN                                                                      | 8                                                                                                    | 2MB                                                                                                    |
| PBXGA-BA                                  | PBXGA-BN                                                                      | 24                                                                                                    | 8MB                                                                                                    |
| PBXGA-CA                                  | PBXGA-CN                                                                      | 24Z                                                                                                    | 16MB                                                                                                    |
|                                           | OpenVMS AXP<br>DEC OSF/1 AXP<br>Order No.<br>PBXGA-AA<br>PBXGA-BA<br>PBXGA-CA | OpenVMS AXP<br>DEC OSF/1 AXP<br>Order No.Microsoft®<br>Windows NT™<br>Order No.PBXGA-AAPBXGA-ANPBXGA-BAPBXGA-BNPBXGA-CAPBXGA-CN | OpenVMS AXP<br>DEC OSF/1 AXP<br>Order No.Microsoft®<br>Windows NT™<br>Order No.PlanesPBXGA-AAPBXGA-AN8PBXGA-BAPBXGA-BN24PBXGA-CAPBXGA-CN24Z |

Each order includes the following items:

- ZLXp-E Option Module
- ZLXp-E1/E2/E3 PCI Graphics Options Owner's Guide
- ZLXp-E Support Services Software Version 1.0 for Microsoft<sup>®</sup> Windows NT<sup>™</sup> (PBXGA–AN/BN/CN only)
- Antistatic wrist strap

\_ Note \_\_\_\_\_

There are two order numbers for the ZLXp-E1/E2/E3 PCI graphics options: one for OpenVMS AXP and DEC OSF/1 AXP, and one for Microsoft<sup>®</sup> Windows NT<sup>™</sup> operating systems. Check your order invoice to ensure that you have received the proper hardware kit for the operating system that you are using.

Module Overview

|                                                                                                 | Table 2 Compati                                                                                                    | ble Softwa             | re Versions    |                              |                               |
|-------------------------------------------------------------------------------------------------|----------------------------------------------------------------------------------------------------|------------------------|----------------|------------------------------|-------------------------------|
|                                                                                                 | Designation Open3                                                                                                    | DEC<br>OSF/1<br>SD AXP | OpenVMS<br>AXP | Microsoft®<br>Windows<br>NT™ | ZLXp-E<br>Support<br>Services |
|                                                                                                 | ZLXp-E1 V2.4                                                                                                    | V3.0                   | V6.1-1H1       | V3.5                         | V1.0                          |
|                                                                                                 | ZLXp-E2 V2.4                                                                                                    | V3.0                   | V6.1-1H1       | V3.5                         | V2.0                          |
|                                                                                                 | ZLXp-E3 V2.4                                                                                                    | V3.0                   | V6.1-1H1       | V3.5                         | V2.0                          |
|                                                                                                 | software that you are using. Refer to your operating system<br>documentation, and the Open3D software release notes,<br>for information on the maximum supported multi-head<br>configurations. |                        |                |                              |                               |
| <b>Features</b> The ZLXp-E1 Graphics option is shown in Figure 1. Table describes the features. |                                                                                                    |                        | Table 3        |                              |                               |
|                                                                                                 | Figure 1 ZLXp-E1 Graphics Option                                                                                                    |                        |                |                              |                               |
|                                                                                                 |                                                                                                    |                        | 7              |                              |                               |

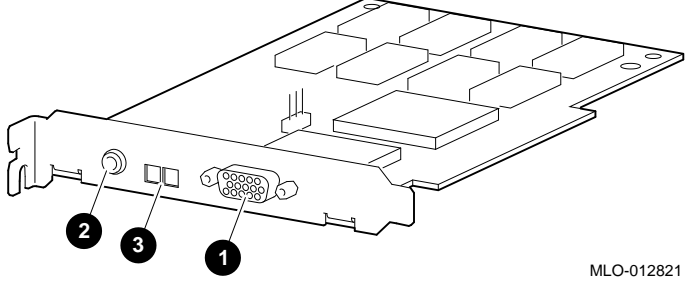

Module Overview

The ZLXp-E2 graphics option is shown in Figure 2. Table 3 describes the features.

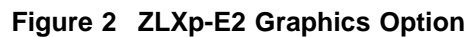

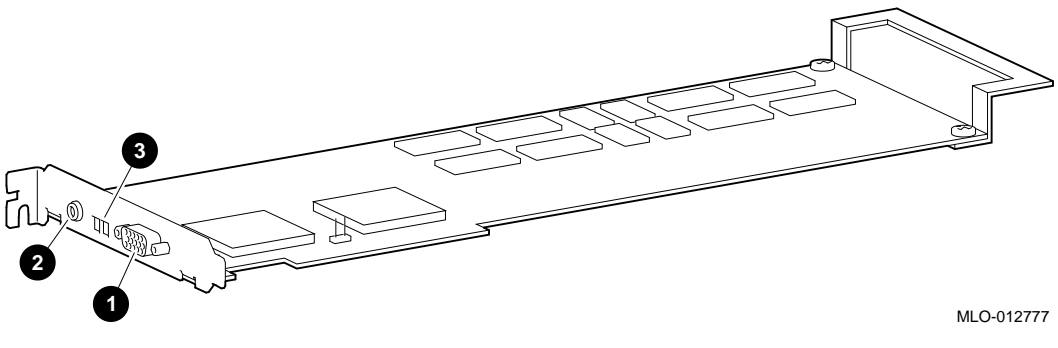

The ZLXp-E3 Graphics option is shown in Figure 3. Table 3 describes the features.

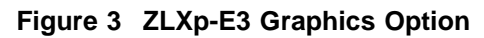

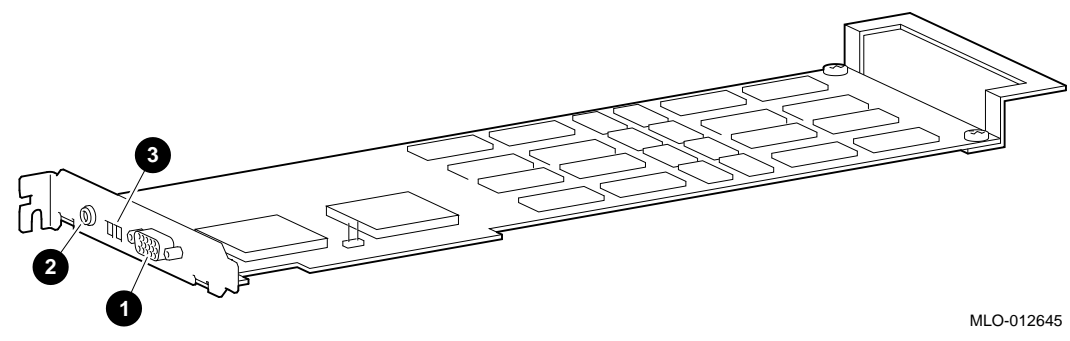

| Table 3 | 3 Ma   | odule | Featur  | es |
|---------|--------|-------|---------|----|
|         | ) IVIN | Juuie | i catui | C3 |

| Reference Number | Description       |
|------------------|-------------------|
| 0                | Video cable port  |
| 0                | Stereo cable port |
| 6                | Frequency switch  |

# **Frequency Switch**

# **Description** Each module has piano-style switches; when set, the four up/down switches select the frequency and resolution of the video signal that the module produces.

In Figure 4, the frequency switch is set to a value of 5.

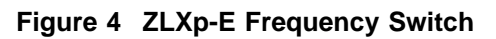

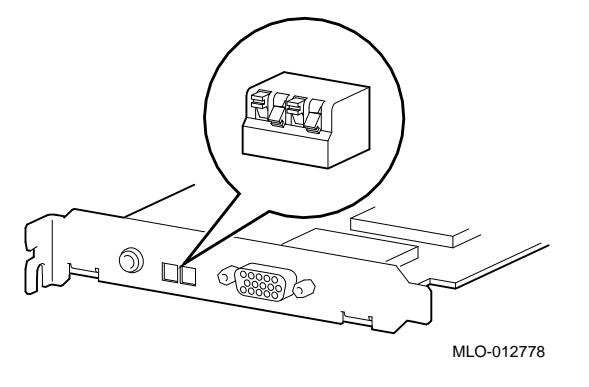

# **Switch Settings** Table 4 lists the ZLXp-E1/E2/E3 PCI graphics options switch settings.

# \_ Note \_\_\_\_\_

SW1 is the up/down switch closest to the stereo cable port. The up/down orientation of the switches is shown in Figure 4.

The switch setting is not dynamic and is read-only upon initialization, power up, or system reset.

| Table 4 | Switch  | Settinas |
|---------|---------|----------|
|         | 0111011 | ooungo   |

|                | Positions |      |      |      |
|----------------|-----------|------|------|------|
| Switch Setting | SW1       | SW2  | SW3  | SW4  |
| 0              | Down      | Down | Down | Down |
| 1              | Up        | Down | Down | Down |
| 2              | Down      | Up   | Down | Down |
| 3              | Up        | Up   | Down | Down |
| 4              | Down      | Down | Up   | Down |
| 5              | Up        | Down | Up   | Down |
| 6              | Down      | Up   | Up   | Down |
| 7              | Up        | Up   | Up   | Down |
| 8              | Down      | Down | Down | Up   |
| 9              | Up        | Down | Down | Up   |
| 10             | Down      | Up   | Down | Up   |
| 11             | Up        | Up   | Down | Up   |
| 12             | Down      | Down | Up   | Up   |
| 13             | Up        | Down | Up   | Up   |
| 14             | Down      | Up   | Up   | Up   |
| 15             | Up        | Up   | Up   | Up   |

# Switch Settings<br/>and MonitorTable 5 lists the ZLXp-E1/E2/E3 PCI graphics options<br/>switch settings and their corresponding frequencies, monitor<br/>resolutions, refresh rates, and monitor model numbers.

 Table 5 Switch Settings and Monitor Values

| Switch<br>Setting | Pixel<br>Frequency<br>(MHz) | Monitor<br>Resolution<br>(Pixels) | Refresh<br>Rate<br>(Hz) | Monitor Model                                                              |
|-------------------|-----------------------------|-----------------------------------|-------------------------|----------------------------------------------------------------------------|
| 0                 | 130                         | 1280x1024                         | 72                      | VRC16-HA/H4,<br>PCXAV-EA/EC/ED/HA/H4,<br>VRC21-HA/H4                       |
| 1                 | 119                         | 1280x1024                         | 66                      | VRC16-CA/C4/HA/H4,<br>PCXAV-EA/EC/ED/HA/H4,<br>VRC21-HA/H4                 |
| 2                 | 108                         | 1280x1024                         | 60                      |                                                                            |
| 3                 | 104                         | 1152x900                          | 72                      |                                                                            |
| 4                 | 93                          | 1152x900                          | 66                      | PCXAV-HA/H4,<br>VRC21-HA/H4                                                |
| 5                 | 75                          | 1024x768                          | 70                      | VRC16-HA/H4,<br>PCXAV-EA/EC/ED,<br>PCXBV-PC/PD                             |
| 6                 | 74                          | 1024x768                          | 72                      | VRC16-CA/C4/HA/H4,<br>PCXBV-PC/PD,<br>PCXAV-EA/EC/ED/HA/H4,<br>VRC21-HA/H4 |
| 7                 | 69                          | 1024x864                          | 60                      | PCXAV-EC/ED/HA/H4,<br>VRC21-HA/H4,<br>PCXBV-PC/PD                          |
| 8                 | 65                          | 1024x768                          | 60                      | VRC16-CA/C4/HA/H4,<br>PCXAV-EA,<br>PCXBV-PC/PD                             |
| 9                 | 50                          | 800x600                           | 72                      | VRC16-CA/C4/HA/H4,<br>PCXBV-PC/PD,<br>PCXAV-EA/EC/ED/HA/H4,<br>VRC21-HA/H4 |

(continued on next page)

| Switch<br>Setting | Pixel<br>Frequency<br>(MHz) | Monitor<br>Resolution<br>(Pixels) | Refresh<br>Rate<br>(Hz) | Monitor Model                                                              |
|-------------------|-----------------------------|-----------------------------------|-------------------------|----------------------------------------------------------------------------|
| 10                | 40                          | 800x600                           | 60                      | VRC16-CA/C4/HA/H4,<br>PCXAV-EA/HA/H4,<br>VRC21-HA/H4,<br>PCXBV-PC/PD       |
| 11                | 32                          | 640x480                           | 72                      | VRC16-CA/C4/HA/H4,<br>PCXBV-PC/PD,<br>PCXAV-EA/EC/ED/HA/H4,<br>VRC21-HA/H4 |
| 12                | 25                          | 640x480                           | 60                      | VRC16-CA/C4/HA/H4,<br>PCXBV-PC/PD,<br>PCXAV-EA/EC/ED/HA/H4,<br>VRC21-HA/H4 |
| 13                | 135                         | 1280x1024                         | 75                      | PCXAV-EC/ED                                                                |
| 14                | 110                         | 1280X1024                         | 60                      | PCXAV-EC/ED/HA/H4,<br>VRC21-HA/H4                                          |
| 15                | Reserved                    |                                   |                         |                                                                            |

Table 5 (Cont.) Switch Settings and Monitor Values

Module Installation

#### **Module Installation**

### Procedure The installation of the ZLXp-E1/E2/E3 PCI graphics options can be accomplished in a few easy-to-do steps. Each step presumes that you are familiar with your hardware platform. For specific information regarding your hardware platform, refer to your system documentation. 1. Turn off the system and any external devices. Disconnect any external devices and unplug the power cord from the wall outlet. 2. Remove the system unit cover, unscrew and remove the metal filler plate that may be present for the PCI slot you have selected. Save the screw that secured the metal filler plate; you will need this screw later to secure the adapter to the enclosure. Set the frequency switch using Table 3 (Switch Settings and 3. Monitor Values) as reference. Then, follow these steps: a. Insert the ZLXp-E1/E2/E3 PCI graphics options into the option slot. See Figure 5, reference numbers **1** and **3**, and reference number **4**. b. Push the adapter firmly into the socket. Replace the screw to secure the adapter to the enclosure. See Figure 5, reference number **2**. c. Check and see that the ISA extender bracket (ZLXp-E2 /E3 modules) is located in the system ISA card guide. See Figure 5, reference number **3**. 4. Replace and secure the cover to the system unit. Attach all external devices and cables that were previously removed.

#### Module Installation

- 5. Connect the video cable to the ZLXp-E video cable port. The video cable port is reference number **●** in Figure 1, Figure 2, and Figure 3.
- Connect the optional stereo cable to the stereo cable port. The stereo cable port is reference number ② in Figure 1, Figure 2, and Figure 3.
- 7. Connect your video monitor as described in your system documentation.

#### \_\_\_\_\_ Important \_\_\_\_\_

The installed orientation of the module varies from system to system; therefore, set the frequency switch properly prior to installation to ensure that the desired setting is attained.

#### \_\_\_\_\_ CAUTION \_\_\_\_\_

To avoid damage to the module from static discharge, wear an antistatic wrist strap (part number 12–36175–01) when handling the module. Instructions for use are on the strap's envelope.

Module Installation

Figure 5 shows the ZLXp-E module being installed.

Figure 5 ZLXp-E Installation

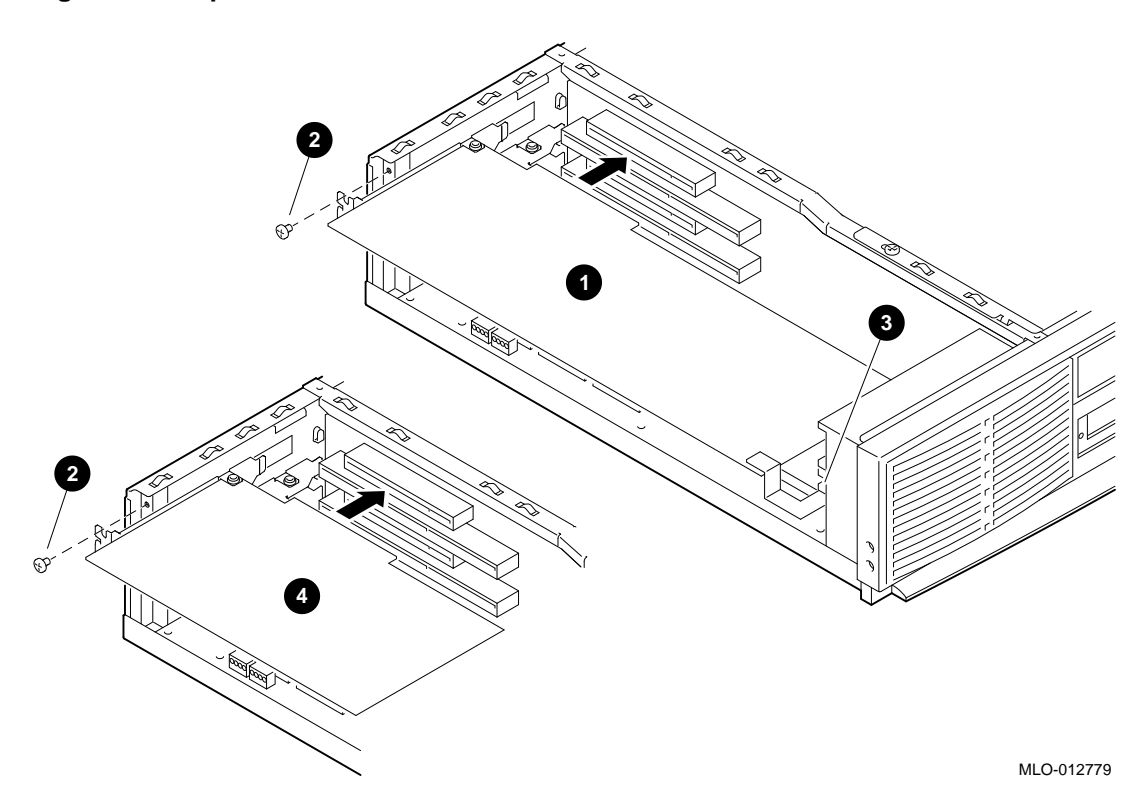

Confirming Proper Installation

# **Confirming Proper Installation**

| Procedure       | To confirm that the module is installed properly, do the following:     |                                                                          |  |  |
|-----------------|-------------------------------------------------------------------------|--------------------------------------------------------------------------|--|--|
|                 | Turn on the monitor and any other devices connected to the system unit. |                                                                          |  |  |
|                 | Turn on the system unit.                                                |                                                                          |  |  |
|                 | Verify that the console dis monitor screen.                             | play is available and legible on the                                     |  |  |
| Troubleshooting | he console display does not<br>following:                               | t appear on the monitor screen, do                                       |  |  |
|                 | Verify that the power core<br>devices is plugged into a l<br>are on.    | l for the system and all related<br>ive wall socket and that all devices |  |  |
|                 | Ensure that the video and connections are secure.                       | d optional stereo cables and                                             |  |  |
|                 | Verify that the video cable<br>video cable port and video               | e is properly secured to the ZLXp-E monitor.                             |  |  |
|                 | Verify that the module is                                               | seated correctly in the PCI slot.                                        |  |  |
|                 | Verify that the frequency position for the video mon                    | switch has been set to the proper<br>itor that you are using.            |  |  |
|                 | Verify that the video mon<br>controls are properly set.                 | itor brightness and contrast                                             |  |  |
|                 | problem persists, contact                                               | your Digital service representative.                                     |  |  |

Stereo Viewing

# **Stereo Viewing**

| Description    | StereoGraphics, a leading manufacturer of true stereo viewing systems, produces equipment to allow stereo viewing applications to work with your ZLXp-E1/E2/E3 PCI graphics options.                                                                                 |  |  |
|----------------|----------------------------------------------------------------------------------------------------|--|--|
|                | For more information, contact:                                                                                                    |  |  |
|                | StereoGraphics<br>2171 East Francisco Boulevard<br>San Raphael, California 94901<br>U.S.A.<br>Telephone: (415) 459-4500<br>FAX: (415) 459-3020                                                                                                    |  |  |
| Stereo Cable   | A special 3-meter (10-foot) stereo cable is required for the ZLXp-E1/E2/E3 PCI graphics options. The StereoGraphics order number for this cable is DEC 69990 and has the following description: DEC EMITTER CABLE MINI-STEREO TO BNC MST-BNC.                        |  |  |
|                | StereoGraphics is currently shipping a cable with a metal<br>housing that can interfere with the system bulkhead, thus<br>not allowing the cable to make full contact. Please contact<br>StereoGraphics for the plastic-molded housing version of this<br>connector. |  |  |
| Stereo Monitor | Stereo viewing requires that the video monitor support a special<br>stereo frequency mode. The PCXAV–HA/H4 and VRC21–HA<br>/H4 video monitors support this stereo mode as well as video<br>monitors available from other vendors.                                    |  |  |

Appendix A — Module Specifications

# Appendix A — Module Specifications

Physical Specifications

The physical specifications of the module are listed in Table 6.

| Table 6 | ZLXp-E1/E2/E3 | PCI Graphics | Options | Weight and |  |
|---------|---------------|--------------|---------|------------|--|
|         | Dimensions    |              |         |            |  |

| Module  | Weight             | Length                   | Width                     | Height<br>(Side 1)      | Height<br>(Side 2)     |
|---------|--------------------|--------------------------|---------------------------|-------------------------|------------------------|
| ZLXp-E1 | 134 gm<br>(4.8 oz) | 174.63 mm<br>(6.875 in.) | 106.68<br>mm<br>(4.2 in.) | 14.48 mm<br>(0.570 in.) | 2.67 mm<br>(0.105 in.) |
| ZLXp-E2 | 201 gm<br>(7.2 oz) | 312 mm<br>(12.283 in.)   | 106.68<br>mm<br>(4.2 in.) | 14.48 mm<br>(0.570 in.) | 2.67 mm<br>(0.105 in.) |
| ZLXp-E3 | 246 gm<br>(8.8 oz) | 312 mm<br>(12.283 in.)   | 106.68<br>mm<br>(4.2 in.) | 14.48 mm<br>(0.570 in.) | 2.67 mm<br>(0.105 in.) |

# Environmental Specifications

The environmental specifications are listed in Table 7.

# Table 7 ZLXp-E1/E2/E3 PCI Graphics Options Environmental Specifications Specifications

| Temperature range               | 10°C to 40°C (50°F to 104°F)    |
|---------------------------------|---------------------------------|
| Temperature change rate         | 11°C/hr (20°F/hr) maximum       |
| Relative humidity               | 5% to 95% noncondensing         |
| Maximum wet bulb<br>temperature | 28°C (82°F)                     |
| Minimum dew point               | 2°C (36°F)                      |
| Altitude                        | 2400 m (8000 ft) at 36°C (96°F) |

Appendix B — Cabling Information

# Appendix B — Cabling Information

| Cable Options | Table 8 lists the PCI graphics of Table 8 Cable                                                                                                    | he cables that you<br>options. | can use with the ZLXp-E1/E2/E3 |  |
|---------------|----------------------------------------------------------------------------------------------------|--------------------------------|--------------------------------|--|
|               | Designation                                                                                                    | Order Number                   | Length                         |  |
|               | BC13L-10                                                                                                    | 30-34761-03                    | 3 meters (10 feet)             |  |
|               | <b>Note</b> The BC13L–10 cable is normally shipped with the video monitor from Digital Equipment Corporation. However, it does <i>not</i> ship with the VRC16 or VRC21 video monitors. Installations using any of these monitors <i>must</i> order the BC13L–10 video cable separately. |                                |                                |  |

Appendix C — For Digital Service Use

# Appendix C — For Digital Service Use

Introduction

The information in this section is for Digital service representatives.

FRU/Order Numbers See Table 9 to order field replaceable units (FRUs) for the customer.

#### Table 9 Module FRUs

| FRU                    | Order Number |
|------------------------|--------------|
| ZLXp-E1 Module         | 54-23184-01  |
| ZLXp-E2 Module         | 54-21733-02  |
| ZLXp-E3 Module         | 54-21733-01  |
| Antistatic wrist strap | 12-36175-01  |

# Index

# С

Cable options, 15 Conventions used in this guide, 1

#### F

Frequency switch description of, 5 FRUs order numbers for, 16

Installation confirmation of, 12 figure of, 11 step-by-step, 9 troubleshooting problems, 12

## Μ

Modules description of, 2 figure of D2 option, 4 figure of E1 option, 3 figure of E3 option, 4 installation limitations, 3 software compatibility, 3 version, 2

# 0

Overview conventions used, 1 purpose of document, 1

## Ρ

Problems suggestions for solving, 12

# S

Service information for Digital service representative, 16 FRU order numbers, 16 Specifications environmental, 14 hardware, 14 physical, 14 Stereo cable use with graphics option, 13 Stereo monitor use with graphics option, 13 Stereo viewing description of, 13 stereo cable, 13 Switch frequency, 5 Switch settings monitor values, 7 see ZLXp-E1/E2/E3 PCI graphics options, 6 see Table 5, 7

Τ

Troubleshooting installation problems, 12

V Version of modules, 2

# How to Order Additional Documentation

#### **Technical Support**

If you need help deciding which documentation best meets your needs, call 800-DIGITAL (800-344-4825) and press 2 for technical assistance.

#### **Electronic Orders**

If you wish to place an order through your account at the Electronic Store, dial 800-234-1998, using a modem set to 2400- or 9600-baud. You must be using a VT terminal or terminal emulator set at 8 bits, no parity. If you need assistance using the Electronic Store, call 800-DIGITAL (800-344-4825) and ask for an Electronic Store specialist.

### **Telephone and Direct Mail Orders**

| From                                                            | Call                                                                     | Write                                                                                                    |
|-----------------------------------------------------------------|--------------------------------------------------------------------------|----------------------------------------------------------------------------------------------------|
| U.S.A.                                                          | DECdirect<br>Phone: 800-DIGITAL<br>(800-344-4825)<br>FAX: (603) 884-5597 | Digital Equipment Corporation<br>P.O. Box CS2008<br>Nashua, NH 03061                                                              |
| Puerto Rico                                                     | Phone: (809) 781-0505<br>FAX: (809) 749-8377                             | Digital Equipment Caribbean, Inc.<br>3 Digital Plaza, 1st Street<br>Suite 200<br>Metro Office Park<br>San Juan, Puerto Rico 00920 |
| Canada                                                          | Phone: 800-267-6215<br>FAX: (613) 592-1946                               | Digital Equipment of Canada Ltd.<br>100 Herzberg Road<br>Kanata, Ontario, Canada K2K 2A6<br>Attn: DECdirect Sales                 |
| International                                                   |                                                                          | Local Digital subsidiary or<br>approved distributor                                                                               |
| Internal Orders <sup>1</sup><br>(for software<br>documentation) | DTN: 241-3023<br>(508) 874-3023                                          | Software Supply Business (SSB)<br>Digital Equipment Corporation<br>1 Digital Drive<br>Westminster, MA 01473                       |
| Internal Orders<br>(for hardware<br>documentation)              | DTN: 234-4325<br>(508) 351-4325<br>FAX: (508) 351-4467                   | Publishing & Circulation Services<br>Digital Equipment Corporation<br>NR02–2<br>444 Whitney Street<br>Northboro, MA 01532         |

<sup>1</sup>Call to request an Internal Software Order Form (EN-01740-07).

# **Reader's Comments**

#### ZLXp-E1/E2/E3 PCI Graphics Options Owner's Guide

EK-T2424-OG

Your comments and suggestions help us improve the quality of our publications. Thank you for your assistance.

| I rate this manual's:                                          | Excellent     | Good         | Fair         | Poor |
|----------------------------------------------------------------|---------------|--------------|--------------|------|
| Accuracy (product works as manual says)                        |               |              |              |      |
| Completeness (enough information)                              |               |              |              |      |
| Clarity (easy to understand)                                   |               |              |              |      |
| Organization (structure of subject matter)                     |               |              |              |      |
| Figures (useful)                                               |               |              |              |      |
| Examples (useful)                                              |               |              |              |      |
| Index (ability to find topic)                                  |               |              |              |      |
| Page layout (easy to find information)                         |               |              |              |      |
| I would like to see more/less                                  |               |              |              |      |
| What I like best about this manual is                          |               |              |              |      |
| What I like least about this manual is                         |               |              |              |      |
| I found the following errors in this manua<br>Page Description | 1:            |              |              |      |
| Additional comments or suggestions to imp                      | prove this ma | nual:        |              |      |
| For software manuals, please indicate whi                      | ch version of | the software | e you are us | ing: |
| Name/Title                                                     |               | Dept.        |              |      |
| Company                                                        |               |              | Date         |      |
| Mailing Address                                                |               |              |              |      |
|                                                                |               | _ Phone      |              |      |

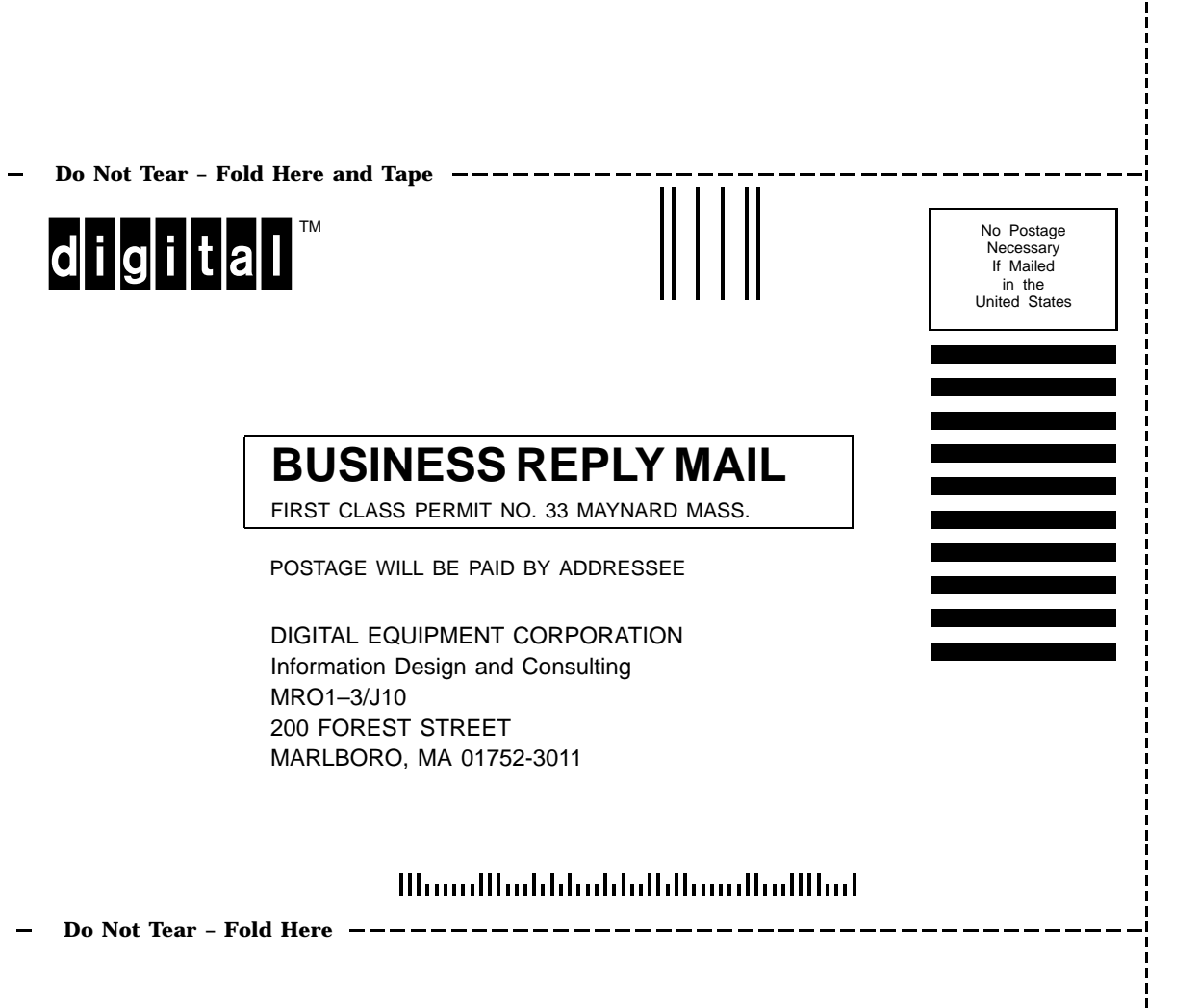